РАЗМЕЩЕНИЕ ИНФОРМАЦИИ О ДОГОВОРАХ УПРАВЛЕНИЯ

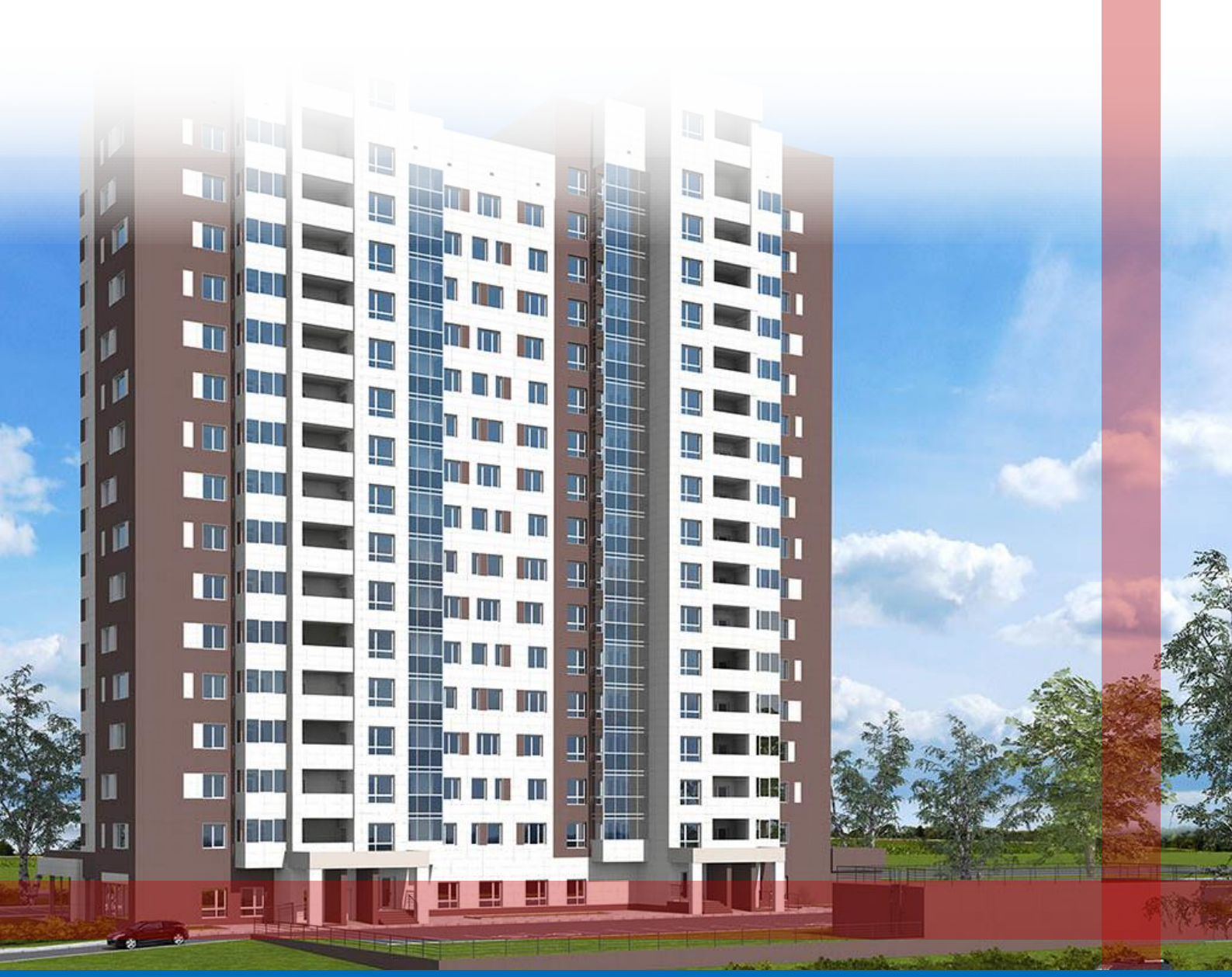

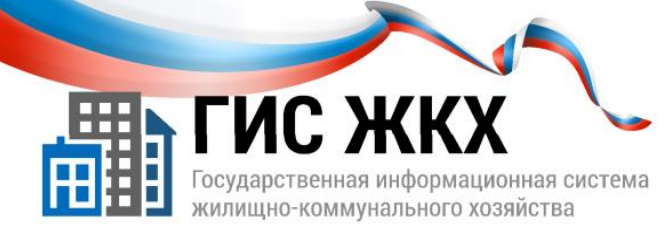

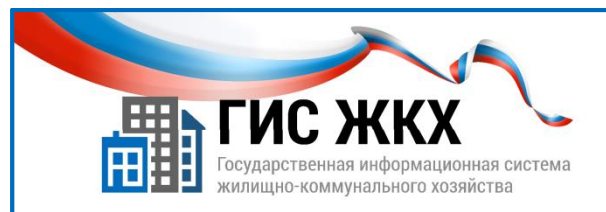

#### РАЗМЕЩЕНИЕ ИНФОРМАЦИИ О ДОГОВОРАХ УПРАВЛЕНИЯ

#### Краткий обзор

В данной теме рассматривается порядок действий для размещения информации о договорах управления, а также процесс добавления в договор управления сведений об управляемых объектах и оказываемых коммунальных и дополнительных услугах.

#### Содержание темы:

• Размещение информации о договорах управления.

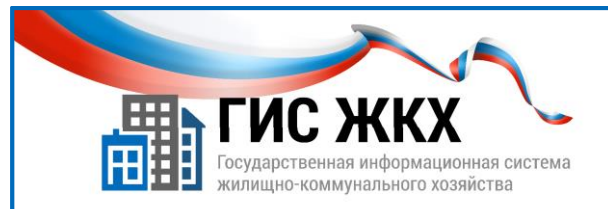

# РАЗМЕЩЕНИЕ ИНФОРМАЦИИ О ДОГОВОРАХ УПРАВЛЕНИЯ

| ГИС ЖКХ                                                                                   |                                                                                                    |                                             |
|-------------------------------------------------------------------------------------------|----------------------------------------------------------------------------------------------------|---------------------------------------------|
|                                                                                           | Реестр договоров                                                                                                    |                                             |
|                                                                                           | Поиск                                                                                                    |                                             |
| Добавление догово                                                                         | ра управления 2                                                                                                    | Найти                                       |
| Статус: Проект                                                                            | J                                                                                                    |                                             |
| Информация о договоре                                                                     | Перечень управляемых объектов Дополнительные соглашения                                                                                                    |                                             |
| СТОРОНЫ ДОГОВОРА                                                                          | *<br>Выбрать<br>Управляющие сревнявация: <u>Общества в забологисто</u><br><u>Элогонов Голона;</u>                                                                                                    | спірация О Доравить договор управлення      |
| Собственния<br>муниципального жилья<br>В случае если доля муниципа                        |                                                                                                    |                                             |
| Орган, уполномоченный на<br>принятие решения об<br>определении управляющей<br>организации | Номер:*<br>Дата заключеник:*                                                                                                    | снование заключения:* 9 Выберите значение 🔻 |
| Застройщик<br>ИНН                                                                         | Дата вступления в силу.* 🗮<br>Планируемая дата* 🔚                                                                                                    |                                             |
| КЛЛ                                                                                       | Срок действия: — год/лет — мес.                                                                                                    |                                             |
| Собственники объекта                                                                      | <ul> <li>Автоматически пролонгировать договор на один год при наступлении даты<br/>окончания действия договора</li> </ul>                                                                                          |                                             |
|                                                                                           | Договор управления и приложения: *                                                                                                    |                                             |
|                                                                                           | Выберите файл для загрузки<br>Рамауе файла на долже правицать 50 Мб<br>Долутичные овалия файлее ПГЯ бол, бол, хіях, уЕКО, JPGO, JPGF<br>Количество загрухланных файлов ограничено. Возможно загрузить до 10 файлов |                                             |
|                                                                                           |                                                                                                    | Отменить Сохранить                          |

- 1. В ГИС ЖКХ необходимо разместить информацию о договорах управления, заключенных управляющими компаниями.
- 2. Размещать информацию о договорах управления может представитель организации с ролью «Уполномоченный специалист организации».
- 3. Разместить информацию о договорах управления в ГИС ЖКХ можно следующими способами:
  - в личном кабинете организации ввести все сведения вручную;
  - в личном кабинете организации ввести сведения о договорах управления вручную, а сведения об управляемых объектах загрузить из предварительно заполненных шаблонов Excel;
  - загрузить сведения посредством веб-сервисов с использованием средств программирования.
    - *№* Этот способ в учебном курсе не рассматривается.
- 4. Чтобы разместить информацию о договорах управления необходимо:
  - в личном кабинете организации в меню «Объекты управления» выбрать команду «Договоры управления»;
  - на странице «Реестр договоров» нажать кнопку «Добавить договор управления» (п.1);
  - на странице «Добавление договора управления» на вкладке «Информация о договоре» заполнить обязательные поля (п. 2);

Страница «Добавление договора управления» отображается со статусом «Проект» (п. 3).

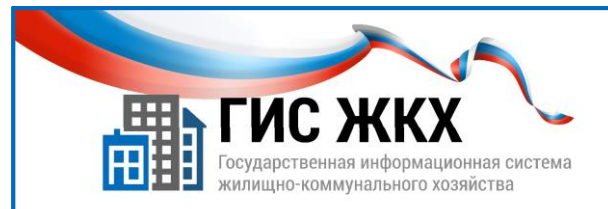

# РАЗМЕЩЕНИЕ ИНФОРМАЦИИ О ДОГОВОРАХ УПРАВЛЕНИЯ

| оавление договора                                                                          | управления                                                                                                    |                                                                       |                                                            |                                   |                  |                   |   |
|--------------------------------------------------------------------------------------------|----------------------------------------------------------------------------------------------------|-----------------------------------------------------------------------|------------------------------------------------------------|-----------------------------------|------------------|-------------------|---|
| ус: Проект                                                                                 |                                                                                                    |                                                                       |                                                            |                                   |                  |                   |   |
| Информация о договоре                                                                      | Перечень управляемых объектов                                                                                                    | Дополнительные согл                                                   | awenna                                                     |                                   | 1                |                   |   |
| ОРОНЫ ДОГОВОРА* (                                                                          | 4                                                                                                    |                                                                       |                                                            |                                   |                  |                   |   |
| ТСЖ/кооператив;                                                                            | <b>U</b>                                                                                                    | Выбрать                                                               | Управляющая организация                                    | Общество с дополнительной ответст | beenoctarg       |                   |   |
| Собственник<br>муниципального жилья:                                                       |                                                                                                    | Выбрать                                                               | Инн                                                        | 9428763637                        |                  |                   |   |
| случае если доля муниципального з                                                          | жилыя более 50%                                                                                                    | -                                                                     | КПП:<br>Код по ОКОПФ:                                      | 12300                             |                  |                   |   |
| Орган, уполномоченный на<br>принятие решения об<br>определении управляющей<br>организации: |                                                                                                    | Выбрать                                                               |                                                            |                                   |                  |                   |   |
| Застройщик:                                                                                | Номер:*                                                                                                    |                                                                       |                                                            | (5) Осно                          | ание заключения: | Выберите значение | Ŧ |
| NHH:                                                                                       |                                                                                                    | -                                                                     |                                                            | <u> </u>                          |                  |                   |   |
| клп:                                                                                       | Дата заключения:                                                                                                    |                                                                       |                                                            |                                   |                  |                   |   |
| ΚΠΠ:<br>Κοχ πο ΟΚΟΠΦ:                                                                      | Дата заключения:*<br>Дата вступления в силу:*                                                                                                    |                                                                       |                                                            |                                   |                  |                   |   |
| КПП:<br>Код по ОКОПФ:<br>Собственники объекта жил                                          | Дата заключения: "<br>Дата вступления в силу.*<br>Планируемая дата*<br>окончания:                                                                                                    |                                                                       |                                                            |                                   |                  |                   |   |
| клл:<br>Код по ОКОПФ:<br>Собственники объекта жили                                         | дата заключения.<br>Дата вступления в силу.*<br>Планируемая дата *<br>осончания.<br>Срок действия<br>Автоматически пролонгис                                                                                          | год/лет – мес.                                                        | ч год при наступлении дата                                 | a                                 |                  |                   |   |
| КЛП:<br>Код по ОКОПФ:<br>Собственники объекта жилт                                         | дата заключения.<br>Дата вступления в силу.*<br>Планируемая дата.*<br>окончания.<br>Срок действия.<br>окончания действия догон                                                                                        | год/лет – мес.<br>овать договор на один<br>ора                        | н год при наступлении дат                                  | и                                 |                  |                   |   |
| КЛЛ:<br>Кад по ОКОПФ:<br>Собственники объекта жил                                          | дата заключения:<br>Дата вступления в силу:*<br>Планируемая дата*<br>осночания:<br>Срок действия: -<br>Автоматически пролонгир<br>окончания действия дого<br>Догови                                                   | овать договор на один<br>гора<br>руправления и при                    | н год при наступлении дат<br>иложения: *                   | a                                 |                  |                   |   |
| клл:<br>Кад по Околе:<br>Собственники объекта кили                                         | дата заключения:<br>Дата вступления в силу.*<br>Планируемая дата.*<br>осончания:<br>Срок действия: -<br>окончания действия дого<br>окончания действия дого<br>Выберите файп для закрузия<br>Развее файл и вороне пере | год/лет – мес.<br>овать договор на один<br>юра<br>ур управления и при | ч год при наступлении дат<br>иложения: *<br>О добавить фай |                                   |                  |                   |   |

- нажать кнопку «Сохранить»;
- на вкладке «Перечень управляемых объектов» добавить сведения об объектах, находящихся в управлении;
- нажать кнопку «Подтвердить данные об управляемых объектах»;
- при необходимости добавить информацию об оказываемых коммунальных и дополнительных услугах;
- нажать кнопку «Разместить условия договора управления».
- 5. Страница «Добавление договора управления» содержит следующие вкладки:
  - Информация о договоре;
  - Перечень управляемых объектов;
  - Дополнительные соглашения;
  - Версии.
- 6. На странице «Добавление договора управления» на вкладке «Информация о договоре» необходимозаполнить следующие обязательные поля:
  - Стороны договора (п. 4);
  - Номер;

*В* случае если договор не имеет номера, рекомендуется указать в поле «**Homep**» адрес управляемого дома или иной идентификатор для удобного поиска.

• Основание заключения (п. 5).

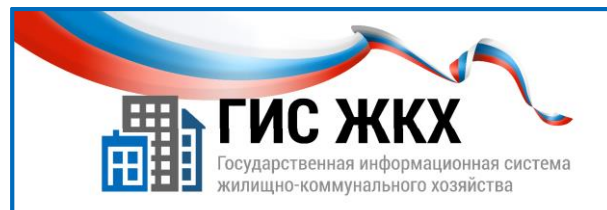

# РАЗМЕЩЕНИЕ ИНФОРМАЦИИ О ДОГОВОРАХ УПРАВЛЕНИЯ

| обавление догово                                                                           | ра управления                 |                           |                          |                                                               |
|--------------------------------------------------------------------------------------------|-------------------------------|---------------------------|--------------------------|---------------------------------------------------------------|
| атус: Проект                                                                               |                               |                           |                          |                                                               |
| Информация о договоре                                                                      | Перечень управляемых объектов | <u>Дополнительные сог</u> | лашения                  |                                                               |
| ТОРОНЫ ДОГОВОРА                                                                            | *                             |                           |                          |                                                               |
| ТСЖ/кооператив:                                                                            | 6                             | Выбрать                   | Управляющая организация: | Общество с дополнительной ответственностью<br>"ВоложноБизнес" |
| Собственник<br>муниципального жилья:                                                       |                               | Выбрать                   | ИНН:                     | 9428763637                                                    |
| В случае если доля муниципальн                                                             | юго жилья более 50%           |                           | KNN:                     | 867355397                                                     |
| Орган, уполномоченный на<br>принятие решения об<br>определении управляющей<br>организации: |                               | Выбрать                   | Κοд по ΟΚΟΠΦ:            | 12300                                                         |
| Застройщик:                                                                                |                               | Выбрать                   |                          |                                                               |
| ИНН:                                                                                       |                               |                           |                          |                                                               |
| KNN:                                                                                       |                               |                           |                          |                                                               |
| Код по ОКОПФ:                                                                              |                               |                           |                          |                                                               |

- дата заключения;
- дата вступления в силу;
- планируемая дата окончания;
- договор управления и приложения.
- Сторонами договора могут выступать:
  - ТСЖ/кооператив;

7.

- собственник муниципального жилья;
   Указывается стороной договора, в случае если доля муниципального жилья составляет более 50%.
- застройщик;
- собственники объекта жилищного фонда.
- 8. Чтобы указать второй стороной договора ТСЖ/кооператива, собственника муниципального жилья или застройщика необходимо:
  - в соответствующей строке нажать кнопку «Выбрать» (п. 6);
  - выбрать из справочника необходимую организацию.
- 9. Чтобы указать второй стороной договора собственников объектов жилищного фонда необходимо установить параметр «Собственники объектов жилищного фонда» (п.7).

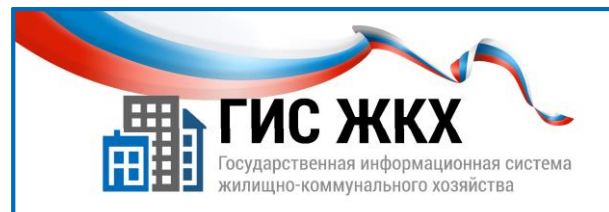

# РАЗМЕЩЕНИЕ ИНФОРМАЦИИ О ДОГОВОРАХ УПРАВЛЕНИЯ

| Щ ГИС Ж                                | KX 🗸                                                    |                                      |                           |                     |          |                       |
|----------------------------------------|---------------------------------------------------------|--------------------------------------|---------------------------|---------------------|----------|-----------------------|
| Государственных ин<br>жилищно-коммунал | формационная система<br>выного хозяйства                |                                      |                           |                     |          |                       |
|                                        |                                                         |                                      |                           |                     |          | 7                     |
|                                        | House.*                                                 |                                      |                           | D. Secure automatic |          |                       |
|                                        | nomep.                                                  |                                      | основание заключения.     |                     | v        |                       |
| Дата закл                              | почения:                                                |                                      |                           |                     |          |                       |
| Дата вступлени                         | я в силу:* 🚞                                            |                                      |                           |                     |          |                       |
| Планируе                               | мая дата* 🚞                                             |                                      |                           |                     |          |                       |
| Срок д                                 | ействия: – год/лет – мес.                               |                                      |                           |                     |          |                       |
| Автоматически                          | пролонгировать договор на один г                        | д при наступлении даты               |                           |                     |          |                       |
| окончания деис                         | твия договора                                           |                                      |                           |                     |          |                       |
|                                        | Договор управления и прил                               | жения:*                              |                           |                     |          |                       |
| Выберите файл ;                        | для загрузки                                            | • Добавить файл (8)                  |                           |                     |          |                       |
| Размер файла не и<br>Допустимые форм   | должен превышать 50 Мб                                  |                                      |                           |                     |          |                       |
| Количество загруж                      | Изменение договора управления 6/3 от 04.04.2023         |                                      |                           |                     |          |                       |
|                                        | Статус: Проект                                          |                                      |                           |                     |          |                       |
|                                        | Версия: № 1 от 04.04.2023                               | × 0                                  |                           |                     |          |                       |
|                                        | идентификатор договора, присе                           | оенный системой: ассозозл-аред-49сс  | 1-00DZ-III0DCaZaeaDC      |                     |          |                       |
|                                        | Информация о договоре                                   | Перечень управляемых объектов        | Дополнительные соглашения | Версии              |          | История событий       |
|                                        |                                                         |                                      | N N                       |                     |          |                       |
|                                        | Добавление уп                                           | равляемого объекта                   |                           |                     |          |                       |
| Адрес                                  | выберите адрес                                          |                                      | Выбрать                   |                     |          |                       |
| Периол оснице                          | ствления обязанностей по управлени                      | о многоквартирным домом превусмотрац | แม่ห์ สดรณณาการ           |                     |          |                       |
| inspirott ordyate                      | управления мн                                           | гоквартирным домом                   | ann Mar an ab ann         |                     |          |                       |
| 1                                      | дата начала 04.04.2023<br>Основание* Договор управления | Дата окончания 01.08.202             | 5                         |                     |          |                       |
|                                        |                                                         |                                      |                           |                     | 9 Одобав | ить управляемый объен |
|                                        |                                                         | Отменить                             | Сохраниять                |                     |          |                       |
|                                        |                                                         |                                      |                           |                     |          |                       |

10. Чтобы заполнить поля «Дата заключения» и «Планируемая дата окончания» необходимо:

- нажать пиктограмму 🛄;
- выбрать дату.

В случае добавления договора с собственниками, необходимо указать дату начала и дату вступления в силу первого договора и дату окончания последнего. В случае если в договоре управления срок действия договора не указан, то он считается заключенным на максимальный срок, определенный ЖК РФ.

- 11. Чтобы заполнить поле «Договор управления» и приложения необходимо:
  - нажать кнопку «Добавить файл» (п. 8);
  - в окне «Открытие» выбрать файл и нажать кнопку «Открыть»;

     *Форматы электронных документов, загружаемых в ГИС ЖКХ, утверждены Приказом №88/203/пр от 23 марта 2015г.*
  - нажать кнопку «Загрузить файлы».
     В случае добавления договора с собственниками, надо загрузить только шаблон типового договора, не содержащий персональных данных.
- 12. Чтобы добавить сведения об управляемых объектах необходимо:
  - на вкладке «Перечень управляемых объектов» нажать кнопку «Добавить управляемый объект» (п. 9);
  - в окне «Добавление управляемого объекта» заполнить обязательные поля;
     В случае договора с собственниками, можно добавить только один управляемый объект.
  - нажать кнопку «Сохранить».

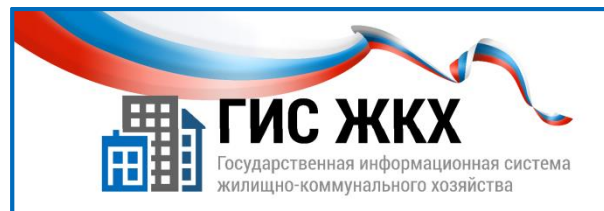

# РАЗМЕЩЕНИЕ ИНФОРМАЦИИ О ДОГОВОРАХ УПРАВЛЕНИЯ

| Изме                            | енение договора управления 6/3 от 04                                                                                                    | 4.04.2023                                                                                                    |                                                                                                    |
|---------------------------------|----------------------------------------------------------------------------------------------------|----------------------------------------------------------------------------------------------------|----------------------------------------------------------------------------------------------------|
| Статус: І<br>Зерсия:<br>Идентиф | Проект<br>№ 1 от 04.04.2023<br>фикатор договора, присвоенный Системой: adc89897-abe2-                                                                                                    | 19cd-80b2-ff6bca2aeabc                                                                                                    |                                                                                                    |
| Инф                             | рормация о договоре Перечень управляемых объекто                                                                                                    | а Д <u>ополнительные соглашения Версии</u>                                                                                                    | 🗎 История событий                                                                                                    |
| Пои                             | СК                                                                                                    |                                                                                                    |                                                                                                    |
| $\odot$                         | Развернуть поиск                                                                                                    |                                                                                                    |                                                                                                    |
| 6785                            | Изменение упра<br>Адрес* 678580, Саха Янутики Респ, у. Зеено-Бытант<br>Период осуществления обязанностей по управлению<br>управления мног<br>дата начала 04.04.2023<br>Основание* Договор управления | ВЛЯЕМОГО ОБЪЕКТА<br>айский Нацискальный, с. Батагай-Алыта.<br>многоквартирным домом, предусмотренный договором<br>оквартирным домом<br>Дята окончания 01.08.2023 | С Добавить управляемый объект<br>р. Автодорожный, д. 7 Проект<br>Истор Изменить объект<br>здалить<br>1 домом с 04.04.2023 по 01.08.2023 |
| Пер                             |                                                                                                    | • Добавить услугу                                                                                                    |                                                                                                    |
| Πeŗ                             | Вид коммунальных услуг                                                                                                    |                                                                                                    |                                                                                                    |
| Πeŗ                             | олд коммулальных услуг<br>Услуги отсутствуют                                                                                                    |                                                                                                    |                                                                                                    |
| Пер                             | Сид коммунальных услуг<br>Услуги отсутствуют<br>Дополнительные услуги                                                                                                    | • Добавить услугу                                                                                                    |                                                                                                    |

13. Чтобы добавить в договор управления сведения об оказываемых коммунальных и дополнительных услугах необходимо:

- на вкладке «Перечень управляемых объектов» в строке с адресом управляемого объекта нажать кнопку контекстного меню (п. 10);
- выбрать команду «Изменить объект»;
- в окне «Изменение управляемого объекта» в боке «Вид коммунальных услуг» нажатькнопку «Добавить услугу» (п. 11);
- в окне «Добавление вида коммунальных услуг» заполнить обязательные поля и нажатькнопку «Сохранить»;
- при необходимости аналогично заполнить блок «Дополнительные услуги»;
- нажать кнопку «Сохранить».
- 14. Чтобы разместить условия договора управления с измененными сведениями о коммунальных услугах, необходимо нажать кнопку «**Разместить условия договора управления**» (п. 12).